## Gestire una Seduta

Aprendo la Delibera da pubblicare e spostandosi nella scheda *Seduta* si potranno gestire e caricare tutte le presenze.

| ArchivioDocumentale                   |                   |                  |         |             |                        |                      |                           |                               |           |                    |
|---------------------------------------|-------------------|------------------|---------|-------------|------------------------|----------------------|---------------------------|-------------------------------|-----------|--------------------|
| Numero 000                            | 00000271          | A                | nno 201 | 18          |                        | Creat                | o da: a.mucci - SUAP 🔒    | Riservato                     | Â         |                    |
| Data Atto* 11/04/2018 📰 Tipo DELIBERA |                   |                  |         |             | Ultima M               | Nod.: a.mucci - SUAP |                           |                               | Directory |                    |
|                                       | chiara PROTOCOLLO |                  |         |             |                        |                      |                           |                               |           | F6-Aggiorna        |
|                                       | The last          |                  |         |             |                        |                      |                           |                               |           | Blocca             |
| Dati Principali                       | Titolario e       | e Fascicolazione | lter    | Seduta      | Amministrazione Aperta | Gestione Impegni (0) | Gestione Accertamenti (0) | Altri Dati                    |           | • E3-Altra Picerca |
| Segretari                             | 0 0424            | MOSCIONI MIC     | CHELE   |             |                        |                      |                           |                               |           | • 13-Aitra Nicerca |
| President                             | e 0423            | CAMILLETTIM      | ARCO    |             |                        |                      |                           |                               |           | Ritorna            |
| Anzian<br>Sogrataria Supr             |                   |                  |         |             |                        |                      |                           |                               |           | Estremi di         |
| Segretario Supp                       |                   |                  |         |             |                        |                      |                           |                               |           | Pubblicazione      |
| Presenze                              |                   |                  | 6       |             |                        |                      |                           |                               |           | Vis.Trasmissioni   |
| Codice                                | Ŧ                 |                  |         | Cognome e N | lome                   | Posizione            | Carica                    | Presenza                      |           |                    |
|                                       |                   |                  |         |             |                        |                      |                           |                               |           |                    |
|                                       |                   |                  |         |             |                        |                      |                           |                               | •         | Protocolla         |
|                                       |                   |                  |         |             |                        |                      |                           |                               |           |                    |
|                                       |                   |                  |         |             |                        |                      |                           |                               |           |                    |
|                                       |                   |                  |         |             |                        |                      |                           |                               |           |                    |
|                                       |                   |                  |         |             |                        |                      |                           |                               |           |                    |
|                                       |                   |                  |         |             |                        |                      |                           |                               |           |                    |
|                                       |                   |                  |         |             |                        |                      |                           |                               |           |                    |
|                                       |                   |                  |         |             |                        |                      |                           |                               |           |                    |
|                                       |                   |                  |         |             |                        |                      |                           |                               |           |                    |
|                                       |                   |                  |         |             |                        |                      |                           |                               |           |                    |
|                                       |                   |                  |         |             |                        |                      |                           | Nessun record da visualizzare |           |                    |
|                                       |                   |                  |         |             |                        |                      |                           |                               |           |                    |
| Totale Presenz                        | e O               | Totale Asse      | nze 0   |             | Gestione Seduta        |                      |                           |                               |           |                    |
|                                       |                   |                  |         |             |                        |                      |                           |                               | ~         |                    |

Cliccando il tasto in basso Gestione Seduta, si apre la finestra di gestione.

| one Sedute & Tras | formazione   | Proposte         |           |                |          |           |                  |
|-------------------|--------------|------------------|-----------|----------------|----------|-----------|------------------|
| Organo            | G GIUN       | NTA COMUNALE     | Seduta d  | lel 11/04/2018 |          | Dra 15:00 |                  |
| ati Seduta        | <b>3</b> - 7 |                  |           |                |          |           |                  |
| Note Conv. po     |              |                  |           |                |          |           |                  |
| Note convine      |              |                  |           |                |          |           | F6-Aggiorna      |
| Luogo Seduta      |              |                  |           |                |          |           |                  |
| Proposta          | 000000000    | 0002543          |           |                |          |           | 🥵 Genera Presenz |
| Numero delibera   | 000000002    | 2712018G         |           |                |          |           |                  |
| Segretario*       | 0424 0       | MOSCIONI MICHELE |           |                |          |           | 🕈 Vai a Delibera |
| Presidente*       | 0423         | CAMILLETTI MARCO |           |                |          |           |                  |
| Anziano           |              | 2                |           |                |          |           | 🅐 Vai a Proposta |
| Note Ord. giorno  |              | <u> </u>         |           |                |          |           | Vedi Deliberato  |
|                   |              |                  |           |                |          |           |                  |
| esenze            |              |                  |           |                |          |           | 🗙 Sgancia Propos |
| Codice 🗢          |              | Cognome e Nome   | Posizione | Carica         | Presenza |           |                  |
|                   |              |                  |           |                |          |           | •                |
|                   |              |                  |           |                |          |           |                  |
|                   |              |                  |           |                |          |           |                  |
|                   |              |                  |           |                |          |           |                  |
|                   |              |                  |           |                |          |           |                  |
|                   |              |                  |           |                |          |           |                  |
|                   |              |                  |           |                |          |           |                  |
|                   |              |                  |           |                |          |           |                  |
|                   |              |                  |           |                |          |           |                  |
|                   |              |                  |           |                |          |           |                  |

In alto sono riportate le informazioni relative al tipo di organo deliberante e alla data. I loro campi sono in giallo, perché immodificabili.

È possibile invece impostare a mano l'orario.

| Organo | G | GIUNTA COMUNALE | Seduta del | 11/04/2018 | Ora | 15:00 | ) |
|--------|---|-----------------|------------|------------|-----|-------|---|
|--------|---|-----------------|------------|------------|-----|-------|---|

Possono essere inserite delle note e si può specificare il luogo della seduta, mentre numero della Proposta e numero della Delibera sono caricate automaticamente e immodificabili.

| Note Conv.ne     |                 |  |
|------------------|-----------------|--|
| Luogo Seduta     |                 |  |
| Proposta         | 0000000002543   |  |
| Numero delibera  | 00000002712018G |  |
|                  |                 |  |
| Note Ord. giorno |                 |  |

I campi Segretario e Presidente sono obbligatori (contrassegnati dall'asterisco rosso) e modificabili

solo sfruttando la lentina <a>che aprirà l'archivio degli Amministratori oppure inserendo direttamente il codice associato al nominativo, se lo si conosce.</a>

I campi *Anziano* e *Segretario Supp.* sono facoltativi e compilabili da lentina o da codice come i due campi precedenti.

| Segretario*      | 0424 | Q | MOSCIONI MICHELE |
|------------------|------|---|------------------|
| Presidente*      | 0423 | Q | CAMILLETTI MARCO |
| Anziano          |      | Q |                  |
| Segretario Supp. |      | Q |                  |

Dal bottone sulla destra **Genera Presenze**, saranno caricati tutti i nominativi con i relativi ruoli. Per ognuno, potrà essere indicato se erano presenti o assenti, sfruttando il menù a tendina nella colonna *Presenza*.

| Presenze |   |                         |           |              |                         |
|----------|---|-------------------------|-----------|--------------|-------------------------|
| Codice 🗢 | > | Cognome e Nome          | Posizione | Carica       | Presenza                |
| 0084     | В | BENEDETTI & ARMANDO     | 1         | Sindaco      | Presente 🗸              |
| 0086     | C | DRTENZI MICHELE         | 2         | Assessore    | Presente                |
| 0422     | N | MARIA PALAZZETTI        | 3         | Vice Sindaco | Assente                 |
| 0422     | N | MARIA PALAZZETTI        | 4         |              | Rimborso                |
| 0100     | В | BACALINI MARIA GIORDANA | 5         | Assessore    | Presente                |
|          |   |                         |           |              |                         |
|          |   |                         |           |              |                         |
|          |   |                         |           |              |                         |
|          |   |                         |           |              |                         |
|          |   |                         |           |              |                         |
|          |   |                         |           |              |                         |
| 4 🖉 🖞 🤁  | • | H 📢 Pagina 1            | di 1 🕨 🕨  |              | Visualizzati 1 - 5 di 5 |

## Possono essere cancellati dei nominativi selezionando la riga corrispondente e cliccando il cestino.

| Presenze |                         |           |              |                         |
|----------|-------------------------|-----------|--------------|-------------------------|
| Codice 🗢 | Cognome e Nome          | Posizione | Carica       | Presenza                |
| 0084     | BENEDETTI & ARMANDO     | 1         | Sindaco      | Presente                |
| 0086     | ORTENZI MICHELE         | 2         | Assessore    | Presente                |
| 0422     | MARIA PALAZZETTI        | 3         | Vice Sindaco | Presente                |
| 0422     | MARIA PALAZZETTI        | 4         |              | Presente                |
| 0100     | BACALINI MARIA GIORDANA | 5         | Assessore    | Presente                |
|          |                         |           |              |                         |
| 🗘 🗊 🔍 +  | N 📢 Pagina 1            | di 1 🕨 🕨  |              | Visualizzati 1 - 5 di 5 |
| Cancella |                         |           |              |                         |

Una volta cliccato **Aggiorna** e chiusa la finestra di Gestione Sedute, le presenze verranno caricate nella scheda *Seduta*.

Last update: 2018/12/05 08:41

| Dati Principali | Titolario e l | Fascicolazione | lter    | Seduta      | Amministrazione Aperta | Gestione Impegni (0) | Gestione Accertamenti (0) | Altri Dati |                         |
|-----------------|---------------|----------------|---------|-------------|------------------------|----------------------|---------------------------|------------|-------------------------|
| Segretario      | 0424          | MOSCIONI MIC   | HELE    |             |                        |                      |                           |            |                         |
| Presidente      | 0423          | CAMILLETTI MA  | RCO     |             |                        |                      |                           |            |                         |
| Anziano         |               |                |         |             |                        |                      |                           |            |                         |
| Segretario Supp |               |                |         |             |                        |                      |                           |            |                         |
| Presenze        |               |                |         |             |                        |                      |                           |            |                         |
| Codice          | \$            |                |         | Cognome e N | lome                   | Posizione            | Carica                    | Pr         | resenza                 |
| 0084            |               | BENEDETTI & AR | MANDO   |             |                        | 1                    | Sindaco                   | Presente   |                         |
| 0086            |               | ORTENZI MICHEL | .E      |             |                        | 2                    | Assessore                 | Presente   |                         |
| 0422            |               | MARIA PALAZZET | ті      |             |                        | 3                    | Vice Sindaco              | Presente   |                         |
| 0100            |               | BACALINI MARIA | GIORDAN | A           |                        | 4                    | Assessore                 | Presente   |                         |
|                 |               |                |         |             |                        |                      |                           |            |                         |
|                 |               |                |         |             |                        |                      |                           |            | Visualizzati 1 - 4 di 4 |
| Totale Presenze | . 4           | Totale Asser   | ze 0    |             | Gestione Seduta        |                      |                           |            |                         |

 From:
 https://wiki.nuvolaitalsoft.it/ - wiki

 Permanent link:
 https://wiki.nuvolaitalsoft.it/doku.php?id=guide:segreteria:gestione\_sedute&rev=1543999309

 Last update: 2018/12/05 08:41